# **Data Sheet**

### Monocular Digital Biological Microscope

- Megapixel CMOS camera
- Built-in LED illumination
- 3x objectives
- Robust design

This microscope is a USB output digital camera version of our popular MS1020 microscope. Features a robust design, 1.3 megapixel CMOS camera, 3x objectives and built-in LED illumination.

| Specifications       |                                              |
|----------------------|----------------------------------------------|
| Sensor               | 1.3 Megapixel CMOS                           |
| Resolution           | 1280x1024 Effective Pixels                   |
| Frame Rate           | 16 FPS @1280x1024                            |
| Pixel Size           | 5.2um x 5.2um                                |
| Data Interface       | USB 2.0 - Windows2000/XP                     |
| Max Magnification    | 400X                                         |
| Viewing Head         | Monocular head, 45° inclined, 360° rotating  |
| Eyepiece             | Wide Field (WF) 10X - 18mm                   |
| Objective 1          | Din achromatic 4X / NA0.10                   |
| Objective 2          | Din achromatic 10X / NA0.25                  |
| Objective 3          | Din achromatic 40X / NA0.65                  |
| Nosepiece            | Triple Nosepiece with positive click stopper |
| Stage                | Metal stage 110mm x 120mm with paired clips  |
| Diaphragm            | Iris Diaphragm                               |
| Condenser            | NA1.25 Abbe Condenser                        |
| Illumination         | LED Lamps, Ni-MH Rechargeable, AC adaptor    |
| Power (Camera)       | USB 2.0 Lighting                             |
| Power (Illumination) | Battery or AC adaptor                        |

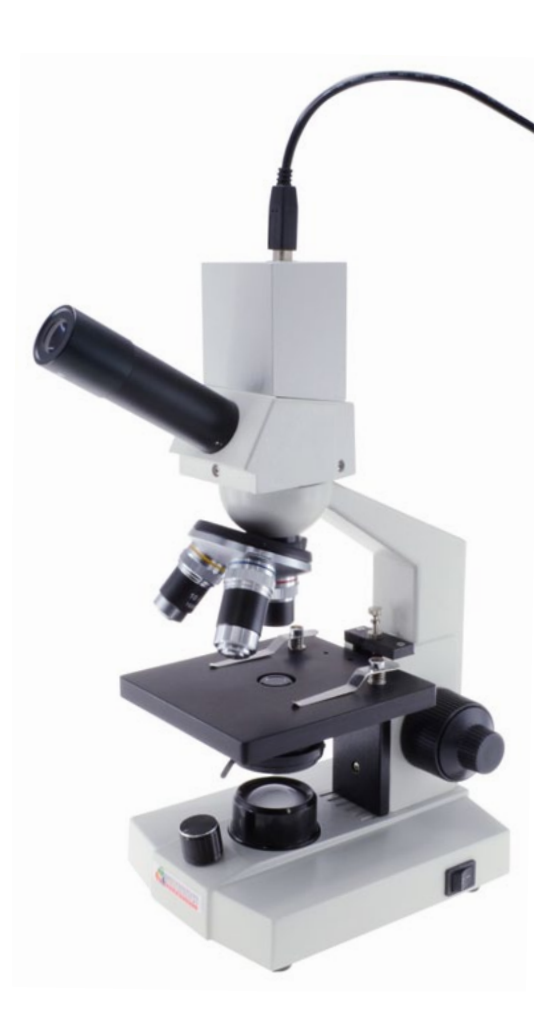

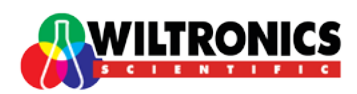

Page 1 of 3

### 🔒 💉 🛓 📥 🤛 🖤 💉 🚾 🦨

#### Your Science & Technology Supply Specialists

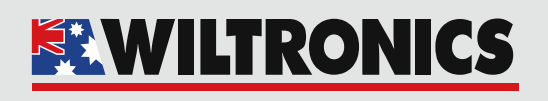

Wiltronics Research Pty. Ltd. ABN 26 052 173 154 5–7 Ring Road, Alfredton Victoria 3350 | P.O Box 4043, Alfredton, 3350 sales@wiltronics.com.au | Phone: (03) 5334 2513 | Fax: (03) 5334 1845

M\$1020-DM

www.wiltronics.com.au

## **Data Sheet**

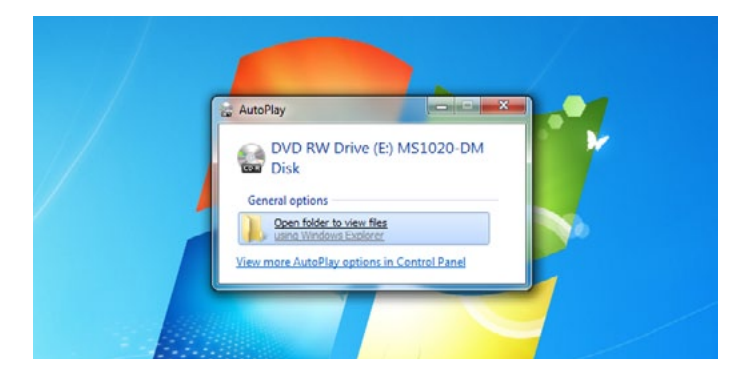

Insert the MS1020-DM Digital Biological Microscope installation disk into the disk drive.

Select 'Open folder to view files' from the Auto-Play pop-up box

or

Go to My Computer and open your disk drive.

Select and Open the 'TCA-1.31C Driver Setup.exe'

| Organde • Burn to disc          |                    |                    |                        | 111 · DI V |
|---------------------------------|--------------------|--------------------|------------------------|------------|
| Name                            | Date modified      | Туре               | Size                   |            |
| Files Currently on the Disc (6) |                    |                    |                        |            |
| 🔁 Camera Quickguide             | 1/09/2010 12:26 PM | Adobe Acrobat D    | 287 KB                 |            |
| MS1020-DMDC1v2                  | 3/01/2012 2:50 PM  | Adobe Acrobat D.,  | 5,210 KB               |            |
| 19 TCA-1.31C Driver Setup       | 20/08/2010 12:31   | Application        | 836 KB                 |            |
| TCA-3.0C Driver Setup           | 20/08/2010 12:32   | Application        | 836 KB                 |            |
| Tsview 1.0.0.1                  | 20/08/2010 4:57 PM | Application        | 3,762 KB               |            |
| TSview User's manual            | 31/08/2010 4:22 PM | Adobe Acrobat D    | 3,123 #38              |            |
| Files Ready to Be Written to th | e Disc (1)         |                    |                        |            |
| (esktop                         | 28/02/2012 11:41   | Configuration sett | 1.88                   |            |
|                                 |                    | Dia Data materia   | 10.002/0010 13.31 04.4 |            |

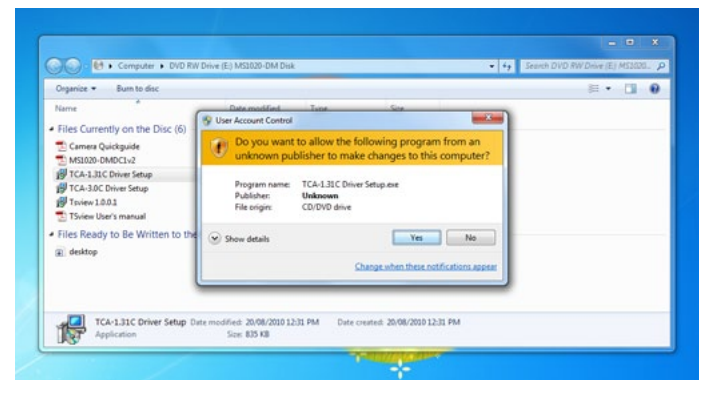

3.123 KB

1.0

08/2010 12:32 Pt

Select and Open the '

Follow the prompts and click Finish when the setup is

Click Yes to allow the installation to proceed.

complete.

**NOTE:** Administrative Rights are required to take this action; please contact your system administrator if you cannot proceed.

Select and Open the 'TCA-3.0C Driver Setup.exe'

Page 2 of 3

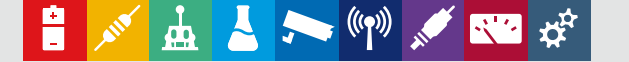

ed: 20/08/2010 12:32 PM Date or: 835 KB

#### Your Science & Technology Supply Specialists

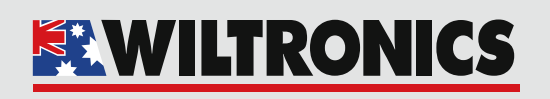

Wiltronics Research Pty. Ltd. ABN 26 052 173 154 5–7 Ring Road, Alfredton Victoria 3350 | P.O Box 4043, Alfredton, 3350 sales@wiltronics.com.au | Phone: (03) 5334 2513 | Fax: (03) 5334 1845

www.wiltronics.com.au

Files Currently on the Disc (6)

TSview User's n

es Ready to Be V.D.

TCA-3.0C Driver Setup

M\$1020-DM

## **Data Sheet**

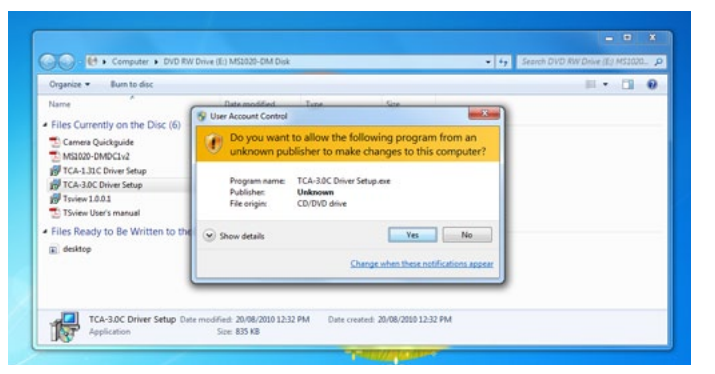

**NOTE:** Administrative Rights are required to take this action; please contact your system administrator if you cannot proceed.

- Click Yes to allow the installation to proceed.
- Follow the prompts and click Finish when the setup is complete.

| Organize • Burn to disc          |                    |                    |          | H • 🗋 🛛 |
|----------------------------------|--------------------|--------------------|----------|---------|
| Name                             | Date modified      | Type               | Size     |         |
| Files Currently on the Disc (6)  |                    |                    |          |         |
| Camera Quickguide                | 1/09/2010 12:25 PM | Adobe Acrobat D    | 287 KB   |         |
| MS2020-DMDC1v2                   | 3/01/2012 2:50 PM  | Adobe Acrobat D    | 5,210 KB |         |
| TCA-1.31C Driver Setup           | 20/08/2010 12:31   | Application        | 836 KB   |         |
| TCA-3.0C Driver Setup            | 20/08/2010 12:32   | Application        | 836 KB   |         |
| 19 Tsview 1.0.0.1                | 20/08/2010 4:57 PM | Application        | 3,762 KB |         |
| 🔁 TSview User's manual           | 31/08/2010 4:22 PM | Adobe Acrobat D    | 3,123 KB |         |
| Files Ready to Be Written to the | e Disc (1)         |                    |          |         |
| 👔 desktop                        | 28/02/2012 11:41   | Configuration sett | 1.08     |         |
|                                  |                    |                    |          |         |

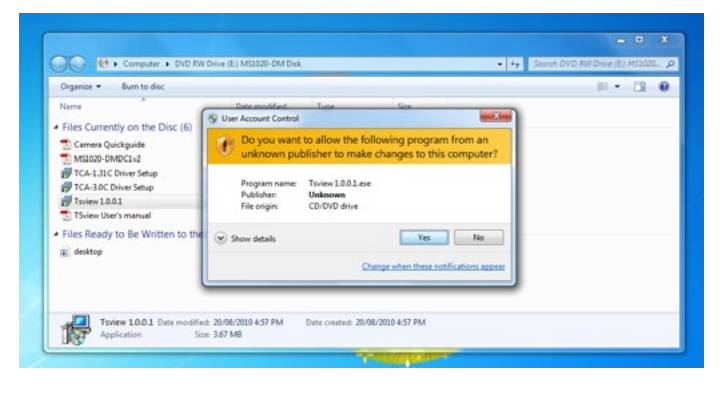

Select and Open the 'Tsview 1.0.0.1.exe'

**NOTE:** Administrative Rights are required to take this action; please contact your system administrator if you cannot proceed.

- Click Yes to allow the installation to proceed.
- Follow the prompts and click Finish when the setup is complete.

**NOTE:** The MS1020-DM Digital Biological Microscope must be plugged into the computers USB port to open the software.

Page 3 of 3

### 音 💉 🛓 📥 🦐 🖤 💉 🚾 🌾

#### Your Science & Technology Supply Specialists

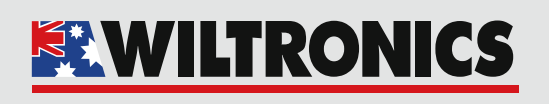

Wiltronics Research Pty. Ltd. ABN 26 052 173 154 5–7 Ring Road, Alfredton Victoria 3350 | P.O Box 4043, Alfredton, 3350 sales@wiltronics.com.au | Phone: (03) 5334 2513 | Fax: (03) 5334 1845

www.wiltronics.com.au

MS1020-DM